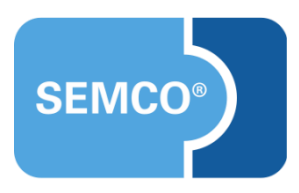

# Kontingentkurse

# Einrichtungs- und Anwendungsleitfaden

## Inhaltsverzeichnis

| Ausgangspunkt                                                       |    |
|---------------------------------------------------------------------|----|
| Buchung eines Kontingentkurses                                      | 5  |
| Anlegen eines Kontingentkurses                                      | 5  |
| Teilnehmerzuordnung                                                 | 9  |
| Trainerzuordnung                                                    | 9  |
| Rückmeldungen verwalten                                             | 12 |
| Periodische Rückmeldung durch den Trainer                           | 13 |
| Prüfung periodischer Rückmeldungen durch administrative Mitarbeiter | 16 |
| Abrechnung                                                          |    |
| Weitere Änderungen im System                                        |    |
| Spalten- und Filteranpassungen für vorhandene Übersichtslisten      | 22 |
| Neuer Bericht für Kursbetreuer: Fehlende Rückmeldungen              | 23 |
| Dokumente                                                           |    |
| Angebotsdokument                                                    | 24 |
| Kursauftragsbestätigung                                             | 25 |
| Anwesenheitsdokument                                                | 26 |
| Tätigkeitsbericht                                                   | 27 |
| Rechnung                                                            |    |
| Neu eingerichtete E-Mails                                           |    |
| Angebot zu einem geplanten Kurs                                     | 29 |
| Kursauftragsbestätigung                                             |    |
| Neue Inbox-Meldungen                                                |    |
| Fehlende Rückmeldungen abgeben (Trainer Inbox)                      |    |
| Rückmeldungen prüfen (Inbox des administrativen Mitarbeiters)       |    |
| Benachrichtigung "Das Angebot läuft bald ab"                        |    |
| Benachrichtigung "Stundenkontingent bald erreicht"                  | 35 |
| Abbildungsverzeichnis                                               |    |
| Impressum und Haftungsausschluss                                    |    |

# Ausgangspunkt

Jedes **SEMCO**-Auslieferungssystem kann um Funktionen zur Verwaltung von Kontingentkursen erweitert werden.

#### Hinweis

Unter einem **Kontingentkurs** versteht **SEMCO** einen Kurs, der dann als beendet gilt, wenn eine bestimmte Anzahl von Unterrichtseinheiten (Kontingent) geleistet wurde. Der Zeitraum, in dem der Kurs stattfindet, kann im Voraus definiert werden, es ist allerdings nicht zwingend erforderlich. Kontingentkurse werden oft von Unternehmen eingesetzt, welche Coaching oder Firmensprachtraining anbieten.

Eine der zentralen Funktionalitäten der **SEMCO**-Erweiterung für Kontingentkurse ist die Rückmeldung der geleisteten Unterrichtseinheiten (UE) und die Überwachung des Restkontingents.

Mit dieser Erweiterung können Sie:

- firmenexklusive oder private Kurse neuen Kurstyps Kontingentkurs buchen und verwalten;
- Trainer-Arbeitszeiten, Anwesenheiten sowie Inhalten zu einzelnen Unterrichtsterminen (Tätigkeitsbericht) in Ihrem System erfassen und verwalten;
- Ihre Abrechnung der Kontingentkurse auf unterschiedliche Arten durchführen (einmalig oder in periodischen Zeitabständen, z. B. monatlich).

Bei der Verwaltung der Kontingentkurse mithilfe dieser Erweiterung sind zwei Benutzer-Rollen federführend: Trainer und administrativer Mitarbeiter.

Im Weiteren wird als **administrativer Mitarbeiter** (auch **Prüfer** oder **Kursbetreuer**) die Person mit folgenden Berechtigungen im System bezeichnet:

- Kurse anzulegen und zu verwalten;
- Trainer-Rückmeldungen zu prüfen und zu genehmigen;
- evtl. Kurse abzurechnen.

In diesem Use Case wird beschrieben, wie genau der Prozess der Verwaltung von Kontingentkursen in **SEMCO** durch diese zwei Rollen gesteuert wird.

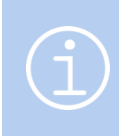

Die in diesem Dokument beschriebene Funktionalität steht Ihnen ab der **SEMCO** Version 7.6 zur Verfügung und kann in Absprache mit unserem Support in Ihr System eingespielt werden.

#### Hinweis

Dieser Use Case setzt Kenntnisse über die grundlegende Bedienung von SEMCO voraus.

In diesem Dokument werden deshalb nur neue Felder und neue Funktionalitäten erklärt, welche in direktem Zusammenhang mit Kontingentkursen stehen.

Um die grundsätzliche Bedienung von **SEMCO** kennenzulernen, lesen Sie unsere Quick-Start-Guides (QSG) unter <u>SEMCO Quick-Start-Guides</u>.

#### **REDAKTIONELLER HINWEIS**

Zur besseren Lesbarkeit wird bei Personenbezeichnungen und personenbezogenen Hauptwörtern in diesem Dokument das generische Maskulinum verwendet. Die verwendeten Personenbezeichnungen beziehen sich – sofern nicht anders kenntlich gemacht – auf alle Geschlechter.

## Buchung eines Kontingentkurses

In diesem Kapitel wird beschrieben, wie Sie einen neuen Kontingentkurs im **SEMCO** buchen. Insbesondere wird hier auf folgende Geschäftsprozesse eingegangen:

- Anlegen eines Kontingentkurses,
- Teilnehmerzuordnung,
- Trainerzuordnung.

### Anlegen eines Kontingentkurses

In **SEMCO** können Sie für jede Art von Kunden einen Kontingentkurs anlegen. Im Fall eines Geschäftskunden handelt es sich um einen Firmenkurs (mit einem oder mehreren Teilnehmern), bei einer Privatperson – um einen Einzelunterricht.

#### VORGEHEN

- (1) Öffnen Sie die Zentrale Firmenverwaltung über den Menüpunkt Firmen → FirmenListe.
- (2) Klicken Sie in der Zeile der entsprechenden Firma auf das Symbol 🔚 Neuen Firmenkurs anlegen. Das Kursformular öffnet sich.

#### ODER

- (1) Um einen Einzelunterricht anzulegen, öffnen Sie die *Zentrale Teilnehmerverwaltung* über den Menüpunkt TEILNEHMER → TEILNEHMERLISTE.
- (2) Klicken Sie in der Zeile des entsprechenden Teilnehmers auf das Symbol *Einzelunterricht für diesen Teilnehmer anlegen*.
   Das Kursformular öffnet sich.

Das Ausfüllen des Formulars für Kontingentkurse (Firmen oder Einzelunterricht) verläuft im Wesentlichen wie im Falle eines Firmenkurses (s.  $\rightarrow$  <u>Quick Start Guide Alles rund um Kurse</u>).

In dieser Erweiterung wurden allerdings einige Formularfelder geändert oder hinzugefügt.

Im Folgenden werden alle Felder vorgestellt, welche beim Anlegen der Kontingentkurse von besonderer Bedeutung sind.

### IM BEREICH KURSSPEZIFISCHE INFORMATIONEN

| Kursspezifische Informationer |                   |
|-------------------------------|-------------------|
| Derzeitiger Kursstatus        |                   |
| Neuer Kursstatus              | bitte auswählen 🗸 |
| Kurstyp *                     | Kontingent V      |
| Startdatum                    | 25.04.2022        |
| Enddatum                      |                   |
| Voraussichtliches Kursende    | •                 |
| Anzahl UE                     | 30                |
| Basis UE                      | 45 Minuten        |

Abbildung 1: Kursformular – Kursspezifische Informationen eintragen

| FELD                       | BESCHREIBUNG                                                                                                    |
|----------------------------|----------------------------------------------------------------------------------------------------|
| Neuer Kursstatus           | <ul> <li>Wählen Sie geplant aus, falls es noch nicht sicher ist, ob der Kurs stattfindet.<br/>Nachdem der Kurs gespeichert ist, können Sie ein vom System generiertes<br/>Dokument mit dem entsprechenden Angebot für den Kunden herunterladen.</li> <li>ODER</li> </ul>                                                  |
|                            | Wählen Sie bestätigt aus, wenn der Kurs vom Kunden verbindlich gebucht wurde.<br>Nachdem der Kurs gespeichert ist, können Sie ein vom System generiertes<br>Dokument mit der entsprechenden Auftragsbestätigung für den Kunden<br>herunterladen.                                                                          |
| Kurstyp                    | <ul> <li>Wählen Sie hier den Kurstyp Kontingent aus, wenn der Kunde bei Ihnen eine<br/>bestimmte Anzahl von Stunden oder Tagen bucht.</li> </ul>                                                                                                    |
| Startdatum                 | ▶ Tragen Sie hier ein Datum ein, ab dem das Training beginnen soll.                                                                                                    |
| Enddatum                   | Dieses Feld kann leer gelassen werden. Das bedeutet, dass das Training beendet<br>ist, sobald die letzte gebuchte Stunde geleistet wurde. Das Enddatum wird in<br>diesem Fall automatisch vom System gesetzt.                                                                                                    |
|                            | Sollten Sie ein Enddatum manuell setzen, bedeutet dies, dass das gebuchte<br>Kontingent nur bis zu diesem Datum geleistet werden soll. Nach dem gesetzten<br>Enddatum ist es für den Trainer nicht mehr möglich, seine Arbeitszeiten im<br>System zu erfassen. Dabei verfällt das nicht in Anspruch genommene Kontingent. |
| Voraussichtliches Kursende | Tragen Sie hier ein voraussichtliches Enddatum ein, wenn Sie dieses auf dem<br>Angebotsdokument oder der Auftragsbestätigung haben wollen. Das<br>tatsächliche Kursende kann später von diesem Datum abweichen, weil bspw.<br>Termine verschoben oder storniert werden müssen.                                            |
| Anzahl UE                  | ▶ Tragen Sie in diesem Feld das vereinbarte Kontingent ein.                                                                                                    |
| Basis UE                   | ▶ Tragen Sie hier ein, ob es sich um Stunden oder Tageskontingent handelt.                                                                                                    |

### IM BEREICH ABRECHNUNGSART UND PREIS

| Abrechnungsart und Preis | bitte auswählen                                                                               |
|--------------------------|-----------------------------------------------------------------------------------------------|
| Abrechnungsart           | ✓ Abrechnung gemäß rückgemeldeter Arbeitszeiten                                               |
| Preis pro UE             | Einmalige Kontingentabrechnung (mit Preis/UE)<br>Einmalige Kontingentabrechnung zum Festoreis |
| Stornopreis              | Keine Rechnung                                                                                |

Abbildung 2: Kursformular – Abrechnungsart und Preis definieren

| FELD           | BESCHREIBUNG                                                                                                    |
|----------------|----------------------------------------------------------------------------------------------------|
| Abrechnungsart | Mit der Kontingentkurs-Erweiterung kann man zwischen folgenden<br>Abrechnungsarten auswählen:                                                                                                    |
|                | <ul> <li>Wählen Sie Abrechnung gemöß rückgemeldeter Arbeitszeiten aus, wenn Sie Ihre<br/>Rechnungen in regelmäßigen Zeitabständen (z. B. monatlich) anhand der durch<br/>den Trainer erfassten Arbeitszeiten ausstellen möchten;</li> </ul> |
|                | Wählen Sie Einmalige Kontingentabrechnung (Preis/UE) aus, wenn das gesamte<br>gebuchte Kontingent über eine Einmalrechnung fakturiert wird und Sie einen<br>Preis pro Unterrichtseinheit (UE) vereinbart haben;                             |
|                | Wählen Sie Einmalige Kontingentabrechnung zum Festpreis aus, wenn der<br>Kontingentkurs zu einem mit dem Kunden vereinbarten Festpreis abgerechnet<br>werden soll.                                                                          |

Abhängig von der gewählten Abrechnungsart werden im Kursformular folgende Felder dynamisch eingeblendet (als Beispiel s. → Abbildung 2):

| FELD         | WIRD WANN EINGEBLENDET?                                                                                                    |
|--------------|----------------------------------------------------------------------------------------------------|
| Preis pro UE | Wenn Sie Abrechnung gemäß rückgemeldeter Arbeitszeiten oder Einmalige<br>Kontingentabrechnung (Preis/UE) auswählen.                                                                                                    |
| Stornopreis  | Wenn Sie <i>Abrechnung gemäß rückgemeldeter Arbeitszeiten</i> auswählen.<br>Sollte der Kunde einen Termin zu spät absagen (Late-Storno), wird dieser Termin<br>dem Kunden i. d. R. in Rechnung gestellt. Meistens entspricht der Stornopreis dem<br>Normalpreis einer Unterrichtseinheit. |
| Festpreis    | Wenn die Abrechnungsart <i>Einmalige Kontingentabrechnung zum Festpreis</i> ausgewählt wurde.                                                                                                    |

#### IM BEREICH STEUERUNGSFELDER

| Steuerungsfelder                            |                 |
|---------------------------------------------|-----------------|
| Checkliste                                  | bitte auswählen |
| Info senden, wenn nur noch<br>UE offen sind |                 |
|                                             |                 |

Abbildung 3: Kursformular – Automatische Erinnerung vor dem Kursende aktivieren

In diesem Feld können Sie bestimmen, ob und wann Sie darüber informiert werden möchten, dass das gebuchte Kontingent sich dem Ende zuneigt. Sobald die eingegebene Schwelle erreicht ist, erhalten Sie eine Benachrichtigung in Ihrer Inbox.

#### EIN NEUER BEREICH RÜCKMELDUNG

| Trainer-Arbeitszeiten müssen<br>eingetragen werden |  |
|----------------------------------------------------|--|
| Anwesenheiten pflegen                              |  |
| Trainer muss Tätigkeiten<br>dokumentieren          |  |

Abbildung 4: Kursformular – Rückmeldungen einstellen

| FELD                                               | BESCHREIBUNG                                                                                                    |
|----------------------------------------------------|----------------------------------------------------------------------------------------------------|
| Trainer-Arbeitszeiten<br>müssen eingetragen werden | Aktivieren Sie dieses Feld, wenn die Trainer Ihre Arbeitszeiten im System<br>erfassen müssen. So kann der Kursbetreuer stets sehen, wie viele Stunden<br>geleistet wurden und wie viel vom Kontingent noch übrig ist. |
|                                                    | Wichtig!                                                                                                    |
|                                                    | Wenn Sie im Kursformular <i>Abrechnung gemäß rückgemeldeter Arbeitszeiten</i> als<br>Abrechnungsart ausgewählt haben, müssen Sie dieses Feld aktivieren.                                                              |
| Anwesenheiten pflegen                              | <ul> <li>Aktivieren Sie dieses Kontrollfeld, wenn es notwendig ist, dass der Trainer die<br/>Anwesenheiten der Teilnehmer dokumentiert.</li> </ul>                                                                    |
| Trainer muss Tätigkeiten<br>dokumentieren          | <ul> <li>Aktivieren Sie dieses Kontrollfeld, wenn es notwendig ist, dass der Trainer seine<br/>Tätigkeiten im Unterricht dokumentiert.</li> </ul>                                                                     |

#### IM BEREICH KURSZEITEN

| Kursinformationen |                             |                      |
|-------------------|-----------------------------|----------------------|
| Firma             | Schulz Gbr                  |                      |
| Kurstitel         | Business English 20 UE      |                      |
| Kurstermin        | ab Montag, 25. April 2022   |                      |
| Kurszeiten        |                             |                      |
| Montag            | ✓ von: 10:00 ➤ bis: 11:30 ➤ | <b>#UE:</b> 2 Notiz: |
| Dienstag          | ✓ von: 10:00 ∨ bis: 11:30 ∨ | #UE: 2 Notiz:        |
| Mittwoch          | von: von: von:              | #UE: Notiz:          |
| Donnerstag        | von: von: von:              | #UE: Notiz:          |
| Freitag           | ✓ von: 10:00 ✓ bis: 11:30 ✓ | #UE: 2 Notiz:        |

Abbildung 5: Anzahl der Unterrichtseinheiten eintragen

Wenn einzelne Kurstermine bekannt sind, muss zu jedem Termin die entsprechende Anzahl der Unterrichtseinheiten eingetragen werden. Im Beispiel **oben** beträgt eine Unterrichtseinheit 45 Minuten. Der Unterricht dauert 1,5 Stunden. So finden an jedem Termin zwei Unterrichtseinheiten statt. Die Eingabe der Unterrichtseinheiten pro Termin ist nötig, damit **SEMCO** später Rückmeldungen für den Trainer automatisch vorbereiten kann.

Sobald die Kursdaten vollständig eingetragen und gespeichert sind, werden Sie vom System zum nächsten Schritt weitergeleitet.

In diesem Schritt können Sie im Falle einer firmenexklusiven Kontingentbuchung Teilnehmer dem angelegten Kurs zuordnen. Für den Einzelunterricht überspringen Sie diesen Schritt, weil der Kurs direkt beim betreffenden Teilnehmer angelegt wurde.

### Teilnehmerzuordnung

Wenn bei der Buchung eines firmenexklusiven Kontingentkurses Teilnehmer bereits feststehen, können Sie diese direkt nach dem Speichern der Kursdaten in den Kurs einbuchen. Verfahren Sie dabei wie bei einem offenen Firmenkurs. (s. → <u>Quick Start Guide Alles rund um Kurse</u>)

## Trainerzuordnung

Wichtig

Um dem angelegten Kontingentkurs einen Trainer zuzuordnen, verfahren Sie wie gewöhnlich bei einem Firmenkurs oder einem offenen Seminar. (s. → <u>Quick Start Guide Alles rund um Kurse</u>)

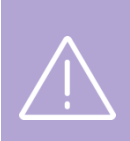

Wenn Sie dem Kurs **nur einen Trainer** zuordnen, belassen Sie das Feld *Rückmeldung erforderlich* im Zuordnungsformular wie vom System voreingestellt.

Das Feld wird ausschließlich dann benötigt, wenn mehr als ein Trainer dem Kurs zugeordnet wird.

Buchung eines Kontingentkurses

| Brandon Smith              |             |
|----------------------------|-------------|
| Datum von                  | 25.04.2022  |
| Datum bis                  |             |
| Beschäftigungsverhältnis * | Mitarbeiter |
| Honorar                    | 75          |
| Rückmeldung erforderlich   |             |
| Kommentar                  |             |
|                            |             |
|                            |             |
|                            |             |

Abbildung 6: Trainer-Zuordnung – Das Feld "Rückmeldung erforderlich" voreingestellt

#### SPEZIALFÄLLE: ZUORDNUNG VON MEHREREN TRAINERN

Wenn einem Kurs mehrere Trainer zugeordnet werden, die parallel unterrichten, muss i. d. R. nur einer der Trainer periodische Rückmeldungen abgeben. In diesem Fall aktivieren Sie das Feld Rückmeldung erforderlich nur für den Haupttrainer.

| Brandon Smith                                                                                                    |                                     |
|----------------------------------------------------------------------------------------------------|-------------------------------------|
| Datum von                                                                                                    | 25.04.2022                          |
| Datum bis                                                                                                    |                                     |
| Beschäftigungsverhältnis *                                                                                             | Mitarbeiter                         |
| Honorar                                                                                                    | 75                                  |
| Rückmeldung erforderlich                                                                                               |                                     |
| Kommentar                                                                                                    |                                     |
|                                                                                                    |                                     |
|                                                                                                    |                                     |
|                                                                                                    |                                     |
| Jane May                                                                                                    |                                     |
| Jane May<br>Datum von                                                                                                  | 25.04.2022                          |
| Jane May<br>Datum von<br>Datum bis                                                                                     | 25.04.2022                          |
| Jane May<br>Datum von<br>Datum bis<br>Beschäftigungsverhältnis *                                                       | 25.04.2022                          |
| Jane May<br>Datum von<br>Datum bis<br>Beschäftigungsverhältnis *<br>Honorar                                            | 25.04.2022 3<br>Mitarbeiter 75      |
| Jane May<br>Datum von<br>Datum bis<br>Beschäftigungsverhältnis *<br>Honorar<br>Rückmeldung erforderlich                | 25.04.2022                          |
| Jane May<br>Datum von<br>Datum bis<br>Beschäftigungsverhältnis   *<br>Honorar<br>Rückmeldung erforderlich<br>Kommentar | 25.04.2022                          |
| Jane May<br>Datum von<br>Datum bis<br>Beschäftigungsverhältnis *<br>Honorar<br>Rückmeldung erforderlich<br>Kommentar   | 25.04.2022                          |
| Jane May<br>Datum von<br>Datum bis<br>Beschäftigungsverhältnis   *<br>Honorar<br>Rückmeldung erforderlich<br>Kommentar | 25.04.2022 3<br>Mitarbeiter 7<br>75 |

Abbildung 7: Trainer-Zuordnung – Einstellung für zwei parallel unterrichtende Trainer

Wenn einem Kurs mehrere Trainer zugeordnet werden, die an unterschiedlichen Tagen unterrichten, muss jeder Trainer seine eigenen periodischen Rückmeldungen abgeben. In diesem Fall lassen Sie das Feld Rückmeldung erforderlich für jeden Trainer aktiv.

## Rückmeldungen verwalten

Der Hauptbestandteil der **SEMCO**-Lösung für Kontingentkurse ist die Verwaltung von periodischen Rückmeldungen seitens des Trainers und administrativen Mitarbeiters.

#### Hinweis

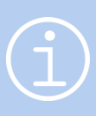

Unter einer **Rückmeldung** versteht **SEMCO** die Rückmeldung der Trainer-Arbeitszeiten sowie evtl. der Trainer-Tätigkeiten und/oder der Teilnehmer-Anwesenheiten an die Schulungseinrichtung. Rückmeldungen werden periodisch (i. d. R. monatlich) und pro Kurs abgegeben.

Für jeden Trainer generiert **SEMCO** in jedem neuen Abrechnungsmonat am 1. Tag eine Liste von Rückmeldungen.

Die in jeder Rückmeldung enthaltenen Unterrichtstermine werden vom System automatisch ausgerechnet, wenn beim Anlegen des Kurses Unterrichtstage von Ihnen definiert wurden.

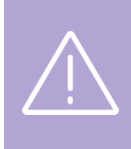

#### Wichtig

Damit **SEMCO** Rückmeldungen generieren kann, **muss** der Nutzer im Kursformular im Bereich *Kurszeiten* neben dem Wochentag und der Uhrzeit auch die Anzahl von Unterrichtseinheiten pro Unterrichtstermin eingeben.

Sollten Unterrichtstage beim Anlegen des Kurses nicht bekannt sein, muss der Trainer seine Arbeitszeiten innerhalb des Rückmeldeformulars manuell eintragen.

Diese Rückmeldungen muss der Trainer bis zum Monatsende an die Schulungseinrichtung zur Prüfung senden. Wenn dies nicht geschieht, wird er an die überfälligen Rückmeldungen am 3. Tag des Folgemonats automatisch von SEMCO erinnert.

Nach der Abgabe der betreffenden Rückmeldung durch den Trainer, kann der administrative Mitarbeiter sie prüfen und genehmigen.

In den nächsten Abschnitten werden folgende Geschäftsprozesse beschrieben:

- Periodische Rückmeldungen durch den Trainer,
- Prüfung periodischer Rückmeldungen durch administrative Mitarbeiter.

### Periodische Rückmeldung durch den Trainer

Nachdem eine Arbeitsliste mit Rückmeldungen für einen bestimmten Zeitraum und Kurs von **SEMCO** erstellt wurde, können die Rückmeldungen durch den Trainer bearbeitet werden.

#### VORGEHEN

(1) Navigieren Sie über Kursverwaltung → RÜCKMELDUNGEN BEARBEITEN zu Ihrer Arbeitsliste mit den vorbereiteten Rückmeldungen.

| IN ARBEIT BEFIN                                            | ARBEIT BEFINDLICHE RÜCKMELDUNGEN |                                               |                                    |                |                  |              |              |                                                                                                    |                   |                  |     |  |  |
|------------------------------------------------------------|----------------------------------|-----------------------------------------------|------------------------------------|----------------|------------------|--------------|--------------|----------------------------------------------------------------------------------------------------|-------------------|------------------|-----|--|--|
| Filter/Suche: Rückmeldestatus In Bearbeitung durch Trainer |                                  |                                               |                                    |                |                  |              |              |                                                                                                    |                   |                  |     |  |  |
| Datensätze 1 bis 4 von 4                                   |                                  |                                               |                                    |                |                  |              |              |                                                                                                    |                   |                  |     |  |  |
| Abrechnungszeitraum                                        | Kursnr.                          | Kurstitel                                     | Kundenname                         | RM-Nummer      | Trainer          | Status       | Gemeldete UE | Rückgemeldete Termine                                                                                               | Kommentar Trainer | Kommentar Prüfer |     |  |  |
| 05/2022                                                    | 10035                            | Telephoning in<br>English<br>Einzelunterricht | Dieter<br>Waldmeister              | RM22-<br>00037 | Brandon<br>Smith | in<br>Arbeit |              |                                                                                                    |                   |                  | 2 🗄 |  |  |
| 05/2022                                                    | 10036                            | Business<br>Writing 20 UE                     | Musterfirma<br>International<br>AG | RM22-<br>00041 | Brandon<br>Smith | in<br>Arbeit | 14,00        | 02.05.2022,<br>03.05.2022,<br>06.05.2022,<br>09.05.2022,<br>10.05.2022,<br>13.05.2022,<br>13.05.2022,<br>16.05.2022 |                   |                  | 2 ≔ |  |  |
| 04/2022                                                    | 10035                            | Telephoning in<br>English<br>Einzelunterricht | Dieter<br>Waldmeister              | RM22-<br>00036 | Brandon<br>Smith | in<br>Arbeit |              |                                                                                                    |                   |                  | 2 ⊟ |  |  |
| 04/2022                                                    | 10036                            | Business<br>Writing 20 UE                     | Musterfirma<br>International<br>AG | RM22-<br>00040 | Brandon<br>Smith | in<br>Arbeit | 6,00         | 25.04.2022,<br>26.04.2022,<br>29.04.2022                                                                            |                   |                  | 2 🗄 |  |  |
|                                                            | NACH MS EXCEL EXPORTIEREN        |                                               |                                    |                |                  |              |              |                                                                                                    |                   |                  |     |  |  |

Abbildung 8: Arbeitsliste für den Trainer "In Arbeit befindliche Rückmeldungen"

(2) Finden Sie die betreffende Rückmeldung in der Liste.

#### Hinweis

Sie können Ihre Arbeitsliste auch nach verschiedenen Kriterien filtern, um die benötigte Rückmeldung schnell zu finden.

Für den Trainer ist die Suche automatisch auf Rückmeldestatus *In Bearbeitung durch Trainer* voreingestellt, damit er sofort die Einträge sieht, die noch zu bearbeiten sind.

- (3) Klicken Sie auf 🔀 *Rückmeldung bearbeiten*, um in das Rückmeldeformular zu gelangen.
- (4) Füllen Sie das Rückmeldeformular aus. Es hat folgenden Aufbau:

Rückmeldungen verwalten

| Angaben zur Rückmeldung     |                                                         |                       | _          |                  |                   |           |               |                |  |  |
|-----------------------------|---------------------------------------------------------|-----------------------|------------|------------------|-------------------|-----------|---------------|----------------|--|--|
| Rückmeldenummer             | RM22-00040                                              |                       |            |                  |                   |           |               |                |  |  |
| Zeitraum *                  | 04/2022                                                 | ~                     |            |                  |                   |           |               |                |  |  |
| aktueller Status            | in Arbeit                                               |                       |            |                  |                   |           |               |                |  |  |
| Status *                    | aktuellen Status                                        | beibehalten - 🗸       |            |                  |                   |           |               |                |  |  |
| Trainer                     | Smith, Brandon (25                                      | 5.04.22 bis Kursende) |            |                  |                   |           |               |                |  |  |
| Kurs                        | 10036   Business V                                      | Vriting 20 UE         |            |                  |                   |           |               |                |  |  |
| noch nicht rückgemeldete UE | 0,00                                                    |                       |            |                  |                   |           |               |                |  |  |
| Angaben zu den Trainern     |                                                         |                       |            |                  |                   |           |               |                |  |  |
|                             |                                                         |                       |            |                  |                   |           |               |                |  |  |
|                             | Trainer                                                 |                       | Beschäft   | igungsverhältnis |                   | Honorar   | zugewiesen ab | zugewiesen bis |  |  |
|                             | Herr Brandon                                            | Smith                 | Mitarbeite | er               |                   | 75,00€    | 25.04.2022    | bis Kursende   |  |  |
|                             |                                                         |                       |            |                  |                   |           |               |                |  |  |
| Termine                     |                                                         |                       |            |                  |                   |           |               |                |  |  |
|                             |                                                         |                       |            |                  |                   |           |               |                |  |  |
|                             | RM-Datum                                                | RM-Art                | # UE       | Anwesenheit      | Tätigkeitsbericht | Kommentar |               |                |  |  |
|                             | 25.04.2022                                              | geleistet             | 2,00       | gepflegt         | gepflegt          |           |               | 🤣 💆 📂 🖬        |  |  |
|                             | 26.04.2022                                              | geleistet             | 2,00       | gepflegt         | gepflegt          |           |               | æ 😺 🖻 🗊        |  |  |
|                             | 29.04.2022                                              | Late-Storno           | 2,00       | n/a              | n/a               |           |               | <i>i</i>       |  |  |
|                             | S Bitte klicken Sie hier, um einen Termin hinzuzufügen. |                       |            |                  |                   |           |               |                |  |  |
| Kommentare                  |                                                         |                       |            |                  |                   |           |               |                |  |  |
| Kommentar (Trainer)         |                                                         |                       |            |                  |                   |           |               |                |  |  |
| Kommentar (Prüfer)          |                                                         |                       |            |                  |                   |           |               |                |  |  |

Abbildung 9: Rückmeldeformular für den Trainer

### BEREICH ANGABEN ZUR RÜCKMELDUNG

| FELD                           | BESCHREIBUNG                                                                                                    |  |  |  |  |  |
|--------------------------------|----------------------------------------------------------------------------------------------------|--|--|--|--|--|
| Rückmeldenummer                | Wird vom System automatisch generiert.                                                                                                    |  |  |  |  |  |
| Zeitraum                       | Selbsterklärend                                                                                                    |  |  |  |  |  |
| aktueller Status               | Hier können Sie den aktuellen Status der Rückmeldung ablesen. <i>In Arbeit</i> im<br>obigen Beispiel bedeutet, dass Sie die Rückmeldung momentan noch bearbeiten<br>müssen.                                                                                                    |  |  |  |  |  |
| Status                         | <ul> <li>Hier ändern Sie den Status der Rückmeldung. Mögliche Optionen dabei sind:</li> <li><i>aktuellen Status beibehalten</i>, wenn Sie mit der Bearbeitung der Rückmeldung noch nicht fertig sind und den Status der Rückmeldung nicht ändern möchten;</li> <li><i>storniert</i>, wenn die aktuelle Rückmeldung inkorrekt ist, und Sie diese widerrufen wollen;</li> <li><i>zur Prüfung</i>, wenn die fertige Rückmeldung an die Schulungseinrichtung zur Prüfung und anschließend Genehmigung abgegeben werden soll.</li> </ul> |  |  |  |  |  |
| Trainer                        | Hier stehen Ihr Name und der Zeitraum, in dem Sie dem Kurs zugeordnet sind.                                                                                                    |  |  |  |  |  |
| Kurs                           | Hier steht der Name des betreffenden Kurses.                                                                                                    |  |  |  |  |  |
| Noch nicht rückgemeldete<br>UE | Hier sehen Sie, wie viele UE Sie zur Rückmeldung noch eintragen können. Es<br>handelt sich nicht um bereits geleistete UE.                                                                                                    |  |  |  |  |  |

### 14/37

#### **BEREICH ANGABEN ZU DEN TRAINERN**

In diesem Bereich finden Sie Daten über alle dem aktuellen Kurs zugewiesenen Trainer.

#### BEREICH TERMINE

Im Bereich *Termine* werden Ihnen alle Kurstermine für den laufenden Monat angezeigt. Diese Termine hat **SEMCO** automatisch ermittelt, wenn die Unterrichtstage bereits im Kursformular vom Kursbetreuer eingetragen worden sind.

Sie können nun jeden einzelnen Unterrichtstermin bearbeiten.

| SIE MÖCHTEN                                         | KLICKEN SIE AUF DAS SYMBOL                                                                                                    |  |  |  |
|-----------------------------------------------------|----------------------------------------------------------------------------------------------------|--|--|--|
| die Anwesenheiten der Kursteilnehmer pflegen        | Anwesenheiten pflegen                                                                                                    |  |  |  |
| den Tätigkeitsbericht erstellen                     | Tätigkeitsbericht pflegen                                                                                                    |  |  |  |
| für den Kurstermin das Datum ändern oder eintragen, | ᄚ Ändern.                                                                                                    |  |  |  |
| dass kein Unterricht stattgefunden hat.             | <ul> <li>Im geöffneten Dialogfenster ändern Sie das Datum<br/>oder wählen Sie im Drop-down-Menü Late-Storno,<br/>wenn der Termin ausgefallen ist.</li> </ul> |  |  |  |
| den Kurstermin löschen                              | 🗇 Löschen                                                                                                    |  |  |  |
|                                                     | Der Termin wird dann später nicht auf dem<br>Anwesenheitsdokument ausgewiesen.                                                                               |  |  |  |
|                                                     | Ū.                                                                                                    |  |  |  |

Wenn das System keine Unterrichtstermine ausrechnen konnte, oder Sie einen zusätzlichen Termin eintragen wollen, machen Sie dies manuell im Rückmeldeformular. Gehen Sie wie folgt vor:

Klicken Sie auf die Schaltfläche

#### O Bitte klicken Sie hier, um einen Termin hinzuzufügen.

- ▶ Tragen Sie die Angaben zu dem zusätzlichen Kurstermin im Pop-Up-Fenster ein:
  - Rückmeldedatum: Datum des Kurstermins;
  - Rückmeldeart: zur Auswahl stehen geleistet und Late-Storno;
  - Anzahl UE: Tragen Sie hier die Anzahl UE für diesen Kurstermin ein.
- ▶ Speichern Sie die eigetragenen Daten.

Nachdem Sie den letzten Unterrichtstermin des betreffenden Abrechnungsmonats erfasst haben, können Sie die Rückmeldung zur Prüfung abgeben:

- (5) Klicken Sie im Feld *Status* und wählen Sie *zur Prüfung*.
- (6) Überprüfen Sie die Richtigkeit aller Daten im Rückmeldeformular und klicken Sie auf Speichern.
- → Danach zeigt SEMCO wieder Ihre Arbeitsliste mit den Rückmeldungen an.

Das System informiert Sie dabei mit einer kurzen Meldung oben im Fenster, dass Ihre Rückmeldung erfolgreich zur Überprüfung gesendet wurde.

Nach dem Absenden der Rückmeldung können administrative Mitarbeiter sie prüfen und anschließend genehmigen oder zur Wiedervorlage setzen.

Im nächsten Kapitel wird der Prüfprozess detailliert beschrieben.

Mitarbeiter mit der Berechtigung, Rückmeldungen zu prüfen, werden vom System über Ihre Inbox automatisch informiert, sobald ein Trainer eine Rückmeldung *zur Prüfung* überstellt.

| 📸 Rückmeldung     | Rückmeldung prüfen - Trainer: Brandon Smith - Kurs: 10036   Business Writing 20 UE []        |
|-------------------|----------------------------------------------------------------------------------------------|
| Rechnungsstellung | Rückmeldung prüfen - Trainer: Brandon Smith - Kurs: 10036   Business Writing 20 UE           |
| Rechnungsstellung | Bitte überprüfen Sie die Rückmeldung und setzen Sie den Status entweder auf "genehmigt" oder |
| Rechnungsstellung | wiedervollage .                                                                              |

Abbildung 10: Inbox-Aufgabe "Rückmeldung prüfen"

Wie auf **Abbildung 10** zu sehen ist, hat der Trainer Brandon Smith eine Rückmeldung für den Kurs 10036 "Business Writing 20 UE" zur Prüfung eingereicht. Diese Rückmeldung kann nun vom administrativen Mitarbeiter geprüft werden.

#### VORGEHEN

Klicken Sie auf die entsprechende Betreffzeile.
 Sie gelangen zur Arbeitsliste, die nur die betreffende Rückmeldung enthält (s. → Abbildung 11).

| IN ARBEIT BEFIN                                                        | NARBEIT BEFINDLICHE RÜCKMELDUNGEN |                              |                                    |                |                  |                |              |                                          |                   |                  |       |  |  |
|------------------------------------------------------------------------|-----------------------------------|------------------------------|------------------------------------|----------------|------------------|----------------|--------------|------------------------------------------|-------------------|------------------|-------|--|--|
| Filter/Suche: Rückmeldenummer RM22-00040 , Rückmeldestatus Zur Prüfung |                                   |                              |                                    |                |                  |                |              |                                          |                   |                  |       |  |  |
|                                                                        | Datensätze 1 bis 1 von 1          |                              |                                    |                |                  |                |              |                                          |                   |                  |       |  |  |
| Abrechnungszeitraum                                                    | Kursnr.                           | Kurstitel                    | Kundenname                         | RM-Nummer      | Trainer          | Status         | Gemeldete UE | Rückgemeldete Termine                    | Kommentar Trainer | Kommentar Prüfer |       |  |  |
| 04/2022                                                                | 10036                             | Business<br>Writing<br>20 UE | Musterfirma<br>International<br>AG | RM22-<br>00040 | Brandon<br>Smith | zur<br>Prüfung | 6,00         | 25.04.2022,<br>26.04.2022,<br>29.04.2022 |                   |                  | 13 1≣ |  |  |
| NACH MS EXCEL EXPORTIEREN                                              |                                   |                              |                                    |                |                  |                |              |                                          |                   |                  |       |  |  |

Abbildung 11: Arbeitsliste für den Prüfer "In Arbeit befindliche Rückmeldungen"

#### ODER

(1) Klicken Sie auf Kursverwaltung → Rückmeldungen Bearbeiten.

Sie gelangen zur Arbeitsliste, die alle zu prüfenden Rückmeldungen enthält (s. → Abbildung 12).

| IN ARBEIT BEFIN                             | N ARBEIT BEFINDLICHE RÜCKMELDUNGEN |                                               |                                    |                |                  |                |              |                                                         |                   |                  |            |  |  |
|---------------------------------------------|------------------------------------|-----------------------------------------------|------------------------------------|----------------|------------------|----------------|--------------|---------------------------------------------------------|-------------------|------------------|------------|--|--|
| ▶ Filter/Suche: Rückmeldestatus Zur Prüfung |                                    |                                               |                                    |                |                  |                |              |                                                         |                   |                  |            |  |  |
|                                             |                                    |                                               |                                    |                |                  |                |              |                                                         |                   | Datensätze 1 b   | is 2 von 2 |  |  |
| Abrechnungszeitraum                         | Kursnr.                            | Kurstitel                                     | Kundenname                         | RM-Nummer      | Trainer          | Status         | Gemeldete UE | Rückgemeldete Termine                                   | Kommentar Trainer | Kommentar Prüfer |            |  |  |
| 04/2022                                     | 10035                              | Telephoning in<br>English<br>Einzelunterricht | Dieter<br>Waldmeister              | RM22-<br>00036 | Brandon<br>Smith | zur<br>Prüfung | 8,00         | 20.04.2022,<br>22.04.2022,<br>25.04.2022,<br>29.04.2022 |                   |                  | ₿ 🗄        |  |  |
| 04/2022                                     | 10036                              | Business<br>Writing 20 UE                     | Musterfirma<br>International<br>AG | RM22-<br>00040 | Brandon<br>Smith | zur<br>Prüfung | 6,00         | 25.04.2022,<br>26.04.2022,<br>29.04.2022                |                   |                  | ₩ Ξ        |  |  |
|                                             | NACH MS EXCEL EXPORTIEREN          |                                               |                                    |                |                  |                |              |                                                         |                   |                  |            |  |  |

Abbildung 12: Arbeitsliste für den Prüfer mit allen zu prüfenden Rückmeldungen

Sie können Ihre Arbeitsliste auch nach verschiedenen Kriterien filtern, um die benötigte Rückmeldung schnell zu finden.

Für den administrativen Mitarbeiter ist der Filter automatisch auf Rückmeldestatus *Zur Prüfung* voreingestellt, damit er sofort die Einträge sieht, die noch zu bearbeiten sind.

### (2) Klicken Sie auf 👺 Rückmeldung prüfen.

Sie gelangen in das Rückmeldeformular des Prüfers. Es hat den gleichen Aufbau wie das Rückmeldeformular des Trainers (s. → Abbildung 13).

| Angaben zur Rückmeldung     |                    |                                       |            |                 |                   |           |               |                       |  |  |  |  |
|-----------------------------|--------------------|---------------------------------------|------------|-----------------|-------------------|-----------|---------------|-----------------------|--|--|--|--|
| Rückmeldenummer             | RM22-00040         |                                       |            |                 |                   |           |               |                       |  |  |  |  |
| Zeitraum                    | 04/2022            | /2022                                 |            |                 |                   |           |               |                       |  |  |  |  |
| aktueller Status            | zur Prüfung        | ir Prùfung                            |            |                 |                   |           |               |                       |  |  |  |  |
| Status *                    | aktuellen Status   | aktuellen Status beibehalten 🗸        |            |                 |                   |           |               |                       |  |  |  |  |
| Trainer                     | Smith, Brandon (2  | nith, Brandon (25.04.22 bis Kursende) |            |                 |                   |           |               |                       |  |  |  |  |
| Kurs                        | 10036   Business V | Vriting 20 UE                         |            |                 |                   |           |               |                       |  |  |  |  |
| noch nicht rückgemeldete UE | 0,00               |                                       |            |                 |                   |           |               |                       |  |  |  |  |
| Angaben zu den Trainern     |                    |                                       |            |                 |                   |           |               |                       |  |  |  |  |
|                             |                    |                                       |            |                 |                   |           |               |                       |  |  |  |  |
|                             | Trainer            |                                       | Beschäfti  | gungsverhältnis |                   | Honorar   | zugewiesen ab | zugewiesen bis        |  |  |  |  |
|                             | Herr Brandon       | Smith                                 | Mitarbeite | r               |                   | 75,00€    | 25.04.2022    | bis Kursende          |  |  |  |  |
| Termine                     |                    |                                       |            |                 |                   |           |               |                       |  |  |  |  |
|                             |                    |                                       |            |                 |                   |           |               |                       |  |  |  |  |
|                             | RM-Datum           | RM-Art                                | # UE       | Anwesenheit     | Tätigkeitsbericht | Kommentar |               |                       |  |  |  |  |
|                             | 25.04.2022         | geleistet                             | 2,00       | gepflegt        | gepflegt          |           |               | <b>&amp;</b> 🖪        |  |  |  |  |
|                             | 26.04.2022         | geleistet                             | 2,00       | gepflegt        | gepflegt          |           |               | <i>&amp;</i> <b>■</b> |  |  |  |  |
|                             | 29.04.2022         | Late-Storno                           | 2,00       | n/a             | n/a               |           |               |                       |  |  |  |  |
|                             |                    |                                       |            |                 |                   |           |               |                       |  |  |  |  |
| Kommentare                  |                    |                                       |            |                 |                   |           |               |                       |  |  |  |  |
| Kommentar (Trainer)         |                    |                                       |            |                 |                   |           |               |                       |  |  |  |  |
| Kommentar (Prüfer)          |                    |                                       |            |                 |                   |           |               |                       |  |  |  |  |
|                             |                    |                                       |            |                 |                   |           |               |                       |  |  |  |  |

#### Abbildung 13: Rückmeldeformular für den Prüfer

### 17/37

Die Aufgabe des Prüfers ist zu entscheiden, ob er/sie die Rückmeldung genehmigen kann. Auf welcher Grundlage diese Entscheidung getroffen wird, wird von Kunde zu Kunde teilweise unterschiedlich geregelt. Manche Unternehmen verlangen bspw. ein von den Teilnehmern unterschriebenes Time-Sheet, um die Eingaben des Formulars exakt zu überprüfen.

(3) Überprüfen Sie die Angaben zu den einzelnen Unterrichtsterminen im Bereich *Termine*. Hier können Sie folgende Aktionen durchführen:

| AKTION                                                          | KLICKEN SIE AUF DAS SYMBOL |
|-----------------------------------------------------------------|----------------------------|
| Anwesenheiten einzelner Teilnehmer zu einem Termin<br>anschauen | 📥 Anwesenheiten            |
| Tätigkeitsbericht des Trainers zu einem Termin<br>anschauen     | Tätigkeitsbericht          |

(4) Klicken Sie im Feld *Status*, um den Status der Rückmeldung zu ändern.

| Status  | * ✓ aktuellen Status beibehalten |
|---------|----------------------------------|
| Trainer | genehmigt                        |
| Kurs    | Wiedervorlage                    |

Abbildung 14: Statusänderung einer Rückmeldung durch den Prüfer

- ▶ Wählen Sie *Wiedervorlage*, falls die Angaben in der Rückmeldung inkorrekt sind.
- Schreiben Sie Ihre Beanstandungen zur Rückmeldung unten im Kommentarfeld (Prüfer).
   So kann der Trainer nachvollziehen, welche Korrekturen an der Rückmeldung vorzunehmen sind.
- > Speichern Sie die Änderungen in der betreffenden Rückmeldung.

| Kommentare          |  |
|---------------------|--|
| Kommentar (Trainer) |  |
| Kommentar (Prüfer)  |  |

Abbildung 15: Rückmeldeformular – Kommentarfeld für den Prüfer

#### ODER

- ▶ Wählen Sie *genehmigt*, wenn alle Angaben in der Rückmeldung korrekt sind.
- > Speichern Sie die Änderung in der betreffenden Rückmeldung.
- Durch die Genehmigung einer Rückmeldung ist der Prüfprozess abgeschlossen. Die genehmigten Rückmeldungen werden entweder direkt an den Kunden zu Dokumentationszwecken weitergeleitet oder als Grundlage für monatliche Abrechnung von der Schulungseinrichtung benutzt.

Rückmeldungen können für die Trainer direkt durch einen administrativen Mitarbeiter erfasst werden. In diesem Fall werden die Rückmeldungen sofort genehmigt.

Um zur Bearbeitung einer Rückmeldung über den administrativen Zugang zu gelangen:

- (1) Öffnen Sie die Kursübersicht über den Menüpunkt Kursverwaltung → Kursübersicht.
- (2) Wählen Sie in der Kursliste den benötigten Kurs und klicken Sie auf 🛅 Rückmeldungen.
- (3) Finden Sie in der Liste die zu bearbeitende Rückmeldung und klicken Sie auf 🔀 Rückmeldung bearbeiten.
- (4) Folgen Sie den Anweisungen aus dem Kapitel Periodische Rückmeldung durch den Trainer

#### ODER

- (1) Öffnen Sie die Arbeitsliste mit zu bearbeitenden Rückmeldungen über den Menüpunkt KURSVERWALTUNG → RÜCKMELDUNGEN BEARBEITEN.
- (2) Finden Sie in der Liste die betreffende Rückmeldung und klicken Sie auf Rückmeldung bearbeiten.
- (3) Folgen Sie den Anweisungen aus dem Kapitel Periodische Rückmeldung durch den Trainer.

# Abrechnung

Die Abrechnung eines Kontingentkurses verläuft nach einem der vier Szenarien:

- 1. Das gesamte Kontingent wird einmalig zu einem Festpreis pro UE an einen Privatkunden abgerechnet;
- 2. Die geleisteten UE werden monatlich anhand rückgemeldeter Trainer-Arbeitszeiten an einen Privatkunden abgerechnet;
- **3.** Das gesamte Kontingent wird einmalig zu einem vereinbarten Festpreis an einen Firmenkunden abgerechnet;
- **4.** Die geleisteten UE werden monatlich anhand rückgemeldeter Trainer-Arbeitszeiten an einen Firmenkunden abgerechnet.

Unter dem Menüpunkt Rechnungswesen finden Sie für jeden Abrechnungsfall eine entsprechende Funktion.

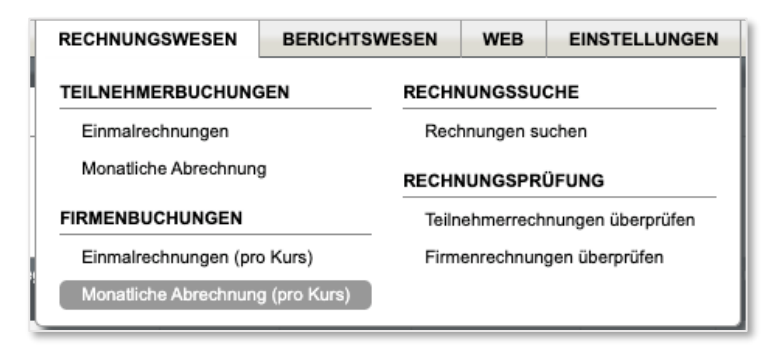

Abbildung 16: Abrechnungsvarianten im Menüpunkt "Rechnungswesen"

Die Erstellung einer einmaligen Rechnung verläuft in der Erweiterung für Kontingentkurse genauso, wie im Falle eines offenen oder eines Firmenkurses (s. → <u>Quick Start Guide Rechnungswesen</u>), deswegen wird im Folgenden nur die Abrechnung gemäß rückgemeldeter Arbeitszeiten erläutert. Als Beispiel wird es an einen Geschäftskunden abgerechnet. Die Abrechnung des Einzelunterrichts verläuft analog.

Für die Abrechnungsart *Abrechnung gemäß rückgemeldeter Arbeitszeiten* stellen die genehmigten Rückmeldungen eine Abrechnungsgrundlage dar. Wenn alle Rückmeldungen für den betreffenden Monat geprüft und genehmigt wurden (s. → Kapitel **Prüfung periodischer Rückmeldungen durch administrative Mitarbeiter**), können Sie eine monatliche Rechnung an den Kunden ausstellen.

#### VORGEHEN:

- (1) Wählen Sie unter Rechnungswesen → Firmenbuchungen den Menüpunkt Monatliche Abrechnung (pro Kurs) aus.
- (2) Finden Sie in der Liste den Kurs, den Sie abrechnen möchten, bspw. "Business Writing 20 UE".
- (3) Klicken Sie auf Bechnung erstellen, um den Abrechnungsprozess zu starten.
   Sie werden vom System zur Liste mit abrechenbaren Rückmeldungen für den Kurs weitergeleitet.
- (4) Markieren Sie in der Liste der abrechenbaren Rückmeldungen diejenige(-n), die an den Kunden abgerechnet werden soll(-en) und klicken Sie auf *Markierte Rückmeldungen abrechnen* (s. → Abbildung 17)

| Kurs: | 10036 Business Wri                          | <u>ting 20 UE</u><br>KMELDUNGEN |                    |                          |                                               |    |  |  |  |  |  |
|-------|---------------------------------------------|---------------------------------|--------------------|--------------------------|-----------------------------------------------|----|--|--|--|--|--|
|       | RM-Nummer<br>RM22-00040                     | RM-Zeitraum<br>04/2022          | # UE in RM<br>6,00 | Trainer<br>Brandon Smith | Termine<br>25.04.2022, 26.04.2022, 29.04.2022 | iΞ |  |  |  |  |  |
|       | ABBRECHEN MARKIERTE RÜCKMELDUNGEN ABRECHNEN |                                 |                    |                          |                                               |    |  |  |  |  |  |

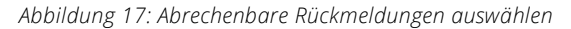

Danach öffnet sich die Rechnungsstellung.

(5) Füllen Sie das Formular wie gewöhnlich bei einmaligen Rechnungen aus (s. → <u>Ouick Start Guide</u> <u>Rechnungswesen</u>).

Rechnungspositionen werden in der SEMCO-Erweiterung für Kontingentkurse anders dargestellt.

Die in der Rückmeldung/-en enthaltenen Termine werden als eine Rechnungsposition aufgelistet. Dabei werden eventuelle Late-Stornos in einer separaten Rechnungspostionszeile ausgewiesen (s. → Abbildung 18). So gewinnt der Kunde einen Überblick über die tatsächlich stattgefundenen UE und zu spät abgesagten Termine. Die Abrechnung bleibt transparent.

| Kurs                                                                          | Steuersatz | Anzahl | Einzelpreis | Summe    |   |   |  |
|-------------------------------------------------------------------------------|------------|--------|-------------|----------|---|---|--|
| 10036 - Business Writing 20 UE (geleistet)<br>Termine: 25.04.2022, 26.04.2022 | 19% MwSt   | 4,00   | 75,00€      | 300,00 € | Î | ţ |  |
| 10036 - Business Writing 20 UE (zu spät abgesagt)<br>Termine: 29.04.2022      | 19% MwSt   | 2,00   | 75,00€      | 150,00 € | î | Ţ |  |
| Nettobetrag                                                                   |            |        |             | 450,00 € |   |   |  |
| 19% MwSt                                                                      |            |        |             | 85,50 €  |   |   |  |
| Bruttobetrag                                                                  |            |        |             | 535,50 € |   |   |  |
| Neue Rechnungsposition hinzufügen                                             |            |        |             |          |   |   |  |

Abbildung 18: Aufbau der Rechnungspositionen entsprechend der Rückmeldungen

- (6) Überprüfen Sie die Eingaben nochmals und speichern Sie die Daten.
- → Nach dem Speichern wird das Rechnungsdokument von SEMCO generiert und an den Kunden automatisch per E-Mail verschickt.

Die Abrechnung ist nun abgeschlossen.

Der oben beschriebene Verwaltungszyklus mit den periodischen Rückmeldungen und anschließenden Genehmigung und Rechnungsstellung verläuft, bis die letzte Unterrichtseinheit geleistet wird. Sobald der Prüfer die Rückmeldung über die letzte UE genehmigt hat, setzt **SEMCO** das Kurs-Enddatum und der Kurs gilt im System als *beendet*.

## Weitere Anderungen im System

In Kapitel **Anlegen eines Kontingentkurses** wurden die Änderungen im Kursformular bereits beschrieben. Im Folgenden werden weitere Änderungen im **SEMCO**-System erläutert, die in der Erweiterung für Kontingentkurse vorhanden sind.

## Spalten- und Filteranpassungen für vorhandene Übersichtslisten

#### KURSÜBERSICHTSLISTE

In der Kursübersichtsliste wurden zwei neue Spalten hinzugefügt: *Kontingent* und *Verbleibend*. In den Spalten sehen Sie unmittelbar, wie viele Unterrichtseinheiten für den gesuchten Kurs insgesamt gebucht wurden und wie viele noch zu leisten sind.

Dank des neuen Filterungsfelds *Einzelunterricht für* finden Sie gezielt, welche privaten Kontingente (Einzelunterricht) ein bestimmter Teilnehmer gebucht hat. (s. → Abbildung 19)

| KURSÜBERSIG          | снт     |                                             |                       |                         |            |         |                   |                   |                |          |            |             |          |         |              |       |            |         |       |
|----------------------|---------|---------------------------------------------|-----------------------|-------------------------|------------|---------|-------------------|-------------------|----------------|----------|------------|-------------|----------|---------|--------------|-------|------------|---------|-------|
| Filter/Suche         |         |                                             |                       |                         |            |         |                   |                   |                |          |            |             |          |         |              |       |            |         |       |
| Aktuelle Kurse       | ſ       |                                             |                       |                         |            |         |                   |                   |                |          |            |             |          |         |              |       |            |         |       |
| Firmenkurs für       | [       |                                             |                       |                         |            |         |                   |                   |                |          |            |             |          |         |              |       |            |         |       |
| Einzelunterricht für | [       | Dieter, Waldmeist                           | er                    |                         |            |         |                   |                   |                |          |            |             |          |         |              |       |            |         |       |
| Trainer              | [       |                                             |                       |                         |            |         |                   |                   |                |          |            |             |          |         |              |       |            |         |       |
| Veranstaltungsort    | 2       | Alle anzeigen                               | •                     | •                       |            |         |                   |                   |                |          |            |             |          |         |              |       |            |         |       |
| Kategorie            | 2       | Alle anzeigen                               | •                     | •                       |            |         |                   |                   |                |          |            |             |          |         |              |       |            |         |       |
| Kursformat           |         | Alle anzeigen                               | •                     | •                       |            |         |                   |                   |                |          |            |             |          |         |              |       |            |         |       |
| Kursstatus           | [       | Noch nicht beendete                         | e Kurse               | •                       |            |         |                   |                   |                |          |            |             |          |         |              |       |            |         |       |
| Geschäftsbereich     |         | Alle anzeigen                               |                       | •                       |            |         |                   |                   |                |          |            |             |          |         | AUSFÜH       | IREN  | ZURÜ       | CKSE    | TZEN  |
| NEUEN KURS ANLEGE    | EN      |                                             |                       |                         |            |         |                   |                   |                |          |            |             |          |         |              | Date  | nsätze     | 1 bis 2 | von 2 |
| Geschäftsbereich     | Kursnr. | Kurstitel                                   | Kundenname            | Kategorie               | Kursformat | Trainer | Veranstaltungsort | Kursstatus        | Kursstart<br>↑ | Kursende | Kontingent | Verbleibend | TN (min) | akt. TN | Freie Plätze |       |            |         |       |
| Standard             | 10021   | Medical<br>English<br>Einzelunterricht      | Dieter<br>Waldmeister | Sprachtraining<br>C1-C2 | Präsenz    |         | inhouse           | laufender<br>Kurs | 05.04.2022     |          | 30,00      | 30,00       | 1        | 1       | 0            | Þ     | a t        |         | a I≣  |
| Standard             | 10019   | Englisch<br>Mittelstufe<br>Einzelunterricht | Dieter<br>Waldmeister | Sprachtraining<br>B1-B2 | Präsenz    |         | inhouse           | laufender<br>Kurs | 25.04.2022     |          | 10,00      | 10,00       | 1        | 1       | 0            | 2     | <i>≜</i> t |         | a II  |
|                      |         |                                             |                       |                         |            |         |                   |                   |                |          |            |             |          |         | NACH         | NS EX | CEL E)     | KPORT   | IEREN |

Abbildung 19: Suche nach Einzelunterricht für einen bestimmten Teilnehmer

#### **BUCHUNGSHISTORIE DER FIRMEN**

Hier wurden ebenso die Spalten Kontingent und Verbleibend hinzugefügt.

Außerdem sehen Sie in der Spalte *Bestätigung zuletzt verschickt*, wann Ihr Angebotsdokument oder die Kursauftragsbestätigung an den Firmenkunden zuletzt versendet wurde. (Weitere Informationen über die neuen Dokumente s. → Kapitel **Dokumente.**)

#### KURSHISTORIE DER TEILNEHMER

Wenn Sie überprüfen wollen, wann Ihr Angebotsdokument oder die Kursauftragsbestätigung an einen bestimmten Privatkunden zuletzt versendet wurde, finden Sie die Angaben dazu in der neuen Spalte *Bestätigung zuletzt verschickt* in der *Kurshistorie* des jeweiligen Teilnehmers.

### Neuer Bericht für Kursbetreuer: Fehlende Rückmeldungen

Im Menüpunkt Berichtswesen → Fehlende Rückmeldungen (монатLicн) finden Sie alle Rückmeldungen, die noch nicht zur Prüfung abgegeben wurden.

| FEHLENDE RÜ      | CKMELDU        | INGEN (MONATLI        | CH)     |                                          |                                   |                  |                      |                    |
|------------------|----------------|-----------------------|---------|------------------------------------------|-----------------------------------|------------------|----------------------|--------------------|
| Filter/Suche     |                |                       |         |                                          |                                   |                  |                      |                    |
| Zeitraum         | 04/20          | 022                   | ~       |                                          |                                   |                  |                      |                    |
| Suchmodus        | Bis ei         | nschließlich Zeitraum | *       |                                          |                                   |                  |                      |                    |
| Kurs             |                |                       |         |                                          |                                   |                  |                      |                    |
| Kursstatus       | Alle a         | nzeigen               | •       |                                          |                                   |                  |                      |                    |
| Geschäftsbereich | Alle a         | nzeigen               | •       |                                          |                                   |                  |                      |                    |
| Firma            |                |                       |         |                                          |                                   |                  |                      |                    |
| Kursbetreuer     |                |                       |         |                                          |                                   |                  | AUSFÜHRENZU          | RÜCKSETZEN         |
|                  |                |                       |         |                                          |                                   |                  | Datensä              | tze 1 bis 3 von 3  |
| Geschäftsbereich | Monate mit fel | hlenden Rückmedungen  | Kursnr. | Kurs                                     | Kundenname                        | Trainer<br>↓     | E-Mail               | Kursbetreuer       |
| Standard         | 04/2022, 05/2  | 022                   | 10027   | Japanisch für Anfänger<br>Firmenkurs     | Software<br>International<br>GmbH | Martin<br>Riedel | riedel@semcosoft.com | Maria<br>Steinfeld |
| Standard         | 04/2022        |                       | 10022   | Business English I 200<br>UE             | Software<br>International<br>GmbH | Brandon<br>Smith | bsmith@semcosoft.com |                    |
| Standard         | 03/2022        |                       | 10024   | English Intermediate<br>Einzelunterricht | Dieter Waldmeister                | Brandon<br>Smith | bsmith@semcosoft.com |                    |
|                  |                |                       |         |                                          |                                   |                  | NACH MS EXCEL        | EXPORTIEREN        |

Abbildung 20: Bericht über fehlende Rückmeldungen für den Kursbetreuer

Sie können die Rückmeldungen nach verschiedenen Kriterien sortieren: *Zeitraum, Kurs, Kursstatus, Geschäftsbereich, Firma, Kursbetreuer,* wenn Sie gezielt nach bestimmten Rückmeldungen suchen. Beispielsweise wenn Sie eine Rechnung für eine Firma erstellen und deswegen überprüfen wollen, ob noch Rückmeldungen für diese Firma fehlen.

Wenn die Liste für den entsprechenden Abrechnungsmonat leer ist, kann er abgerechnet werden.

## Dokumente

In diesem Kapitel werden Dokumente beschrieben, die für diesen Use Case relevant sind.

## Angebotsdokument

| AGE                                                                              | LÖSUNG                                                                                                    |
|----------------------------------------------------------------------------------|----------------------------------------------------------------------------------------------------|
| rd wann ange                                                                     | eboten? Sobald ein Firmenkontingentkurs oder ein Einzelunterricht mit dem Status <i>geplant</i> angelegt ist.                       |
| o abrufbar?                                                                      | Über <i>die Buchungshistorie der Firma</i> oder <i>des Teilnehmers</i> beim betreffenden Kurs.                                      |
| SEMCO Academy • Schilfgass                                                       | SEMCO°<br>Software Engineering GmbH                                                                                                 |
| Musterfirma Intern<br>Frau Lisa Schneider<br>Musterstraße 5<br>12345 Musterstadi | ational AG<br>r                                                                                                    |
| Angebot                                                                          | Datum: 12.04.2022                                                                                                    |
| Firmennummer: FN<br>Buchungsnummer:                                              | I-0003<br>BN22-00093                                                                                                    |
| Sehr geehrte Frau S<br>auf Grundlage Ihrei                                       | Schneider,<br>r Anfrage haben wir Ihnen folgendes Angebot zusammengestellt:                                                         |
| Kurs:                                                                            | 10036   Business Writing 20 UE                                                                                                    |
| Termine:                                                                         | ab 25.04.2022                                                                                                    |
| Zeiten:                                                                          | Montag 12:00 - 13:30 Uhr<br>Dienstag 12:00 - 13:30 Uhr<br>Freitag 12:00 - 13:30 Uhr                                                 |
| Umfang:                                                                          | 20 UE à 45 Minuten                                                                                                    |
| Preis pro UE:                                                                    | 75,00 € (zzgl. MwSt.)                                                                                                    |
| Stornopreis:                                                                     | 75,00 € (zzgl. MwSt.)                                                                                                    |
| Veranstaltungsort:                                                               | Musterfirma International AG, Musterstraße 5, 12345 Musterstadt                                                                     |
| Veranstaltungsort:<br>Teilnehmer:<br><br>Das Angebot ist bis                     | Musterfirma International AG, Musterstraße 5, 12345 Musterstadt<br>Petra Kaiser, Dr. Reimund Hahn, Johannes Stallmann, Franz Müller |
| Zur Auftragserteilu                                                              | ng bitten wir Sie das Angebot unterschrieben an uns zurückzusenden.                                                                 |
| Ort, Datum                                                                       | Unterschrift                                                                                                    |
| SEMCO Academy<br>Schiffgasse 15<br>69117 Heidelberg                              | msteinfeld@semcosoft.com Musterbank<br>www.semcosoft.com IBAN: DE 90123455780987654321<br>BIC: MUSBOFV123                           |

Abbildung 21: Angebotsdokument

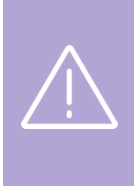

#### Wichtig

Nachdem der Kurs vom Kunden bestätigt und der Kursstatus in **SEMCO** entsprechend geändert ist, wird das Angebotsdokument in der *Kurshistorie* oder *Buchungshistorie* durch die Auftragsbestätigung ersetzt. Das Herunterladen des Angebotsdokuments ist dann nur über *E-Mail-Versandprotokoll* möglich.

## Kursauftragsbestätigung

| FRAGE                | LÖSUNG                                                                                                    |
|----------------------|----------------------------------------------------------------------------------------------------|
| Wird wann angeboten? | Sobald ein Firmenkontingentkurs oder ein Einzelunterricht mit dem Status<br><i>bestätigt</i> angelegt ist<br>ODER |
|                      | Der Status eines geplanten Kontingentkurses auf <i>bestätigt</i> geändert ist.                                    |

|                                                                                  |                                                                                                    | Software Engineering Gm     |
|----------------------------------------------------------------------------------|----------------------------------------------------------------------------------------------------|-----------------------------|
| SEMCO Academy • Schiffgass                                                       | 15 • 69117 Heidelberg                                                                                                    |                             |
| Musterfirma Intern<br>Frau Lisa Schneider<br>Musterstraße 5<br>12345 Musterstadt | itional AG                                                                                                    |                             |
| Auftragsbestät                                                                   | igung                                                                                                    | Datum: 12.05.2022           |
| Firmennummer: FN<br>Buchungsnummer:                                              | -0003<br>BN22-00093                                                                                                    |                             |
| Sehr geehrte Frau S                                                              | chneider,                                                                                                    |                             |
| wir danken Ihnen fü                                                              | r den erteilten Auftrag, den wir wie folg                                                                                 | t bestätigen:               |
| Kurs:                                                                            | 10036   Business Writing 20 UE                                                                                            |                             |
| Termine:                                                                         | ab 25.04.2022                                                                                                    |                             |
| Zeiten:                                                                          | Montag         12:00 - 13:30 Uhr           Dienstag         12:00 - 13:30 Uhr           Freitag         12:00 - 13:30 Uhr |                             |
| Umfang:                                                                          | 20 UE à 45 Minuten                                                                                                    |                             |
| Preis pro UE:                                                                    | 75,00 € (zzgl. MwSt.)                                                                                                    |                             |
| Stornopreis:                                                                     | 75,00 € (zzgl. MwSt.)                                                                                                    |                             |
| Veranstaltungsort:                                                               | Musterfirma International AG, Musters                                                                                     | traße 5, 12345 Musterstadt  |
| Teilnehmer:                                                                      | Petra Kaiser, Dr. Reimund Hahn, Johan                                                                                     | nes Stallmann, Franz Müller |
| Für Fragen stehen v<br>Mit freundlichen G<br>Ihr Team von SEMC                   | vir Ihnen jederzeit gerne zur Verfügung.<br>üßen<br>O Academy                                                             |                             |
|                                                                                  |                                                                                                    |                             |
|                                                                                  |                                                                                                    |                             |

Abbildung 22: Kursauftragsbestätigung

| FRAGE        | LÖSUNG                                                                           |
|--------------|----------------------------------------------------------------------------------|
| Wo abrufbar? | Über die Buchungshistorie der Firma oder des Teilnehmers beim betreffenden Kurs. |

## Anwesenheitsdokument

| FRAGE                | LÖSUNG                                                                                                    |
|----------------------|----------------------------------------------------------------------------------------------------|
| Wird wann angeboten? | Wird vom System automatisch sukzessive aktualisiert, sobald der Trainer die ersten Anwesenheiten der Kursteilnehmer gepflegt haben. |
| Wo abrufbar?         | Über <i>Kursübersichtsliste</i> beim betreffenden Kurs.                                                                             |

| Anwesenheitsliste         |                     |                          |                                                                                                    |                                  |        |         |       |   |   |   |   |   |          |         | SEI      | мсо    | • L   |         |
|---------------------------|---------------------|--------------------------|----------------------------------------------------------------------------------------------------|----------------------------------|--------|---------|-------|---|---|---|---|---|----------|---------|----------|--------|-------|---------|
| Kurs: 1003                | 6   Business Writi  | ing 20 UE                |                                                                                                    |                                  |        |         |       |   |   |   |   |   |          | Sof     | twara    | Engine |       | Camboli |
| Trainer: Brand            | don Smith           | •                        |                                                                                                    |                                  |        |         |       |   |   |   |   |   |          | 501     | tware    | Engine | ering | ambri   |
| Termine: ab 25            | 6.04.2022           |                          |                                                                                                    |                                  |        |         |       |   |   |   |   |   |          |         |          |        |       |         |
| Veranstaltungsort: Must   | erfirma Internatio  | nal AG, M                | usterstra                                                                                                    | ße 5, 1                          | 2345 M | lusters | stadt |   |   |   |   |   |          |         |          |        |       |         |
| Firma: Must               | erfirma Internatio  | nal AG                   |                                                                                                    |                                  |        |         |       |   |   |   |   |   |          |         |          |        |       |         |
| Umfang: 20 U              | E à 45 Minuten      |                          |                                                                                                    |                                  |        |         |       |   |   |   |   |   |          |         |          |        |       |         |
|                           | Gesamt 22.02.40.202 | 26.04.2022<br>29.04.2022 | 02.05.2022                                                                                                    | 03.05.2022<br>06.05.2022         |        |         |       |   |   |   |   |   |          |         |          |        |       |         |
| Teilnehmer                | 12 UE 2 UE          | 2 UE 2 UE                | 2 UE 2                                                                                                    | UE 2 UE                          |        |         |       |   |   |   |   |   |          |         |          |        |       |         |
| Hahn, Reimund             | 100 % 🗸             | ✓ X                      | <ul> <li>✓</li> </ul>                                                                                                    | <ul> <li>✓</li> <li>✓</li> </ul> |        |         |       |   |   |   |   |   |          |         |          |        |       |         |
| Kaiser, Petra             | 100 % 🗸             | ✓ X                      | ✓                                                                                                    | √ √                              |        |         |       |   |   |   |   |   |          |         |          |        |       |         |
| Müller, Franz             | 60 %                | ✓ ×                      | <ul> <li>Image: A start of the start of the start of</li></ul> | √                                |        |         |       |   |   |   |   |   |          |         |          |        |       |         |
| Stallmann, Johannes       | 80 % 🗸              | ✓ X                      | $\checkmark$                                                                                                    | √                                |        |         |       |   |   |   |   |   |          |         |          |        |       |         |
|                           |                     |                          |                                                                                                    |                                  |        |         |       |   |   |   |   |   |          |         |          |        |       |         |
| Legende: = nicht anwesend | ✓ = anwesend        | × = Late                 | Storno                                                                                                    |                                  | _      | _       | _     | _ | _ | _ | _ | S | and: 13. | 05.2022 | 11:14:20 | 5      | Seite | 1 von 1 |

Abbildung 23: Anwesenheitsdokument

## Tätigkeitsbericht

| RAGE                                                                                                    | LÖSUNG                                                       |                                                         |      |  |  |  |  |  |  |  |
|----------------------------------------------------------------------------------------------------|--------------------------------------------------------------|---------------------------------------------------------|------|--|--|--|--|--|--|--|
| Wird wann angeboten? Wird vom System automatisch sukzessive aktualisiert jedes Mal, wenn der T seine Tätigkeiten zu einem Unterrichtstermin erfasst hat. |                                                              |                                                         |      |  |  |  |  |  |  |  |
| o abrufbar?                                                                                                    | Über Kursübersic                                             | Über <i>Kursübersichtsliste</i> beim betreffenden Kurs. |      |  |  |  |  |  |  |  |
|                                                                                                    |                                                              |                                                         |      |  |  |  |  |  |  |  |
|                                                                                                    |                                                              | SEMCO <sup>®</sup><br>Software Engineering              | GmbH |  |  |  |  |  |  |  |
| Tätigkeitsbericht                                                                                                    |                                                              |                                                         |      |  |  |  |  |  |  |  |
| Kurs:         10036   Bus           Firma:         Musterfirm           Termine:         ab 25.04.20           Umfang:         20 UE à 45                | siness Writing 20 UE<br>a International AG<br>222<br>Minuten |                                                         |      |  |  |  |  |  |  |  |
| Datum: 25.04.2022                                                                                                    | Trainer: Brandon Smith                                       | Anzahl UE: 2                                            |      |  |  |  |  |  |  |  |
| Inhalt:<br>Inhalt A, Inhalt B, Inhalt C.                                                                                                    |                                                              |                                                         |      |  |  |  |  |  |  |  |
| Praxisbezug:                                                                                                    |                                                              |                                                         | _    |  |  |  |  |  |  |  |
| Anwesende Teilnehmer:<br>Reimund Hahn, Petra Kaiser, Jo                                                                                                  | hannes Stallmann                                             |                                                         |      |  |  |  |  |  |  |  |
| Datum: 26.04.2022                                                                                                    | Trainer: Brandon Smith                                       | Anzahl UE: 2                                            |      |  |  |  |  |  |  |  |
| Inhalt:<br>Inhalt D, Inhalt E, Inhalt F.                                                                                                    |                                                              |                                                         |      |  |  |  |  |  |  |  |
| <b>Praxisbezug:</b><br>Praxisbezug D. Praxisbezug E. P                                                                                                   | Praxisbezug F.                                               |                                                         |      |  |  |  |  |  |  |  |
| Anwesende Teilnehmer:<br>Reimund Hahn, Petra Kaiser, Fra                                                                                                 | anz Müller, Johannes Stallmann                               |                                                         |      |  |  |  |  |  |  |  |
| Datum: 02.05.2022                                                                                                    | Trainer: Brandon Smith                                       | Anzahl UE: 2                                            |      |  |  |  |  |  |  |  |
| Inhalt:<br>Inhalt 21, Inhalt 22, Inhalt 23.                                                                                                    |                                                              | ,<br>,                                                  |      |  |  |  |  |  |  |  |
| <b>Praxisbezug:</b><br>Praxisbezug 21, Praxisbezug 22                                                                                                    |                                                              |                                                         |      |  |  |  |  |  |  |  |
| <b>Anwesende Teilnehmer:</b><br>Reimund Hahn, Petra Kaiser, Fra                                                                                          | anz Müller, Johannes Stallmann                               |                                                         |      |  |  |  |  |  |  |  |
| Datum: 03.05.2022                                                                                                    | Trainer: Brandon Smith                                       | Anzahl UE: 2                                            |      |  |  |  |  |  |  |  |
| Inhalt:<br>Inhalt 31, Inhalt 32, Inhalt 33.                                                                                                    |                                                              | I                                                       |      |  |  |  |  |  |  |  |
| <b>Praxisbezug:</b><br>Praxisbezug 31, Praxisbezug 32                                                                                                    | , Praxisbezug 33.                                            |                                                         |      |  |  |  |  |  |  |  |
| Anwesende Teilnehmer:                                                                                                    |                                                              |                                                         |      |  |  |  |  |  |  |  |

Abbildung 24: Tätigkeitsbericht

## Rechnung

| RAGE                                                                                                    | LÖSUNG                                                                                                    |  |  |  |  |  |
|----------------------------------------------------------------------------------------------------|----------------------------------------------------------------------------------------------------|--|--|--|--|--|
| Vird wann angeboten?                                                                                                    | Sobald eine Rechnung für den gesamten Kurs oder einen Teil des gebuchten<br>Kontingents (z. B. monatlich) erstellt wurde. |  |  |  |  |  |
| Vo abrufbar?                                                                                                    | Über die Buchungshistorie der Firma oder des Teilnehmers beim betreffenden Kurs.                                          |  |  |  |  |  |
| SEMCO Academy • Schilfgasse 15 • 69117 Heidelberg<br>Musterfirma International AG<br>Musterstraße 5<br>12345 Musterstadt<br>Rechnung         | SEMCO°<br>Software Engineering GmbH                                                                                       |  |  |  |  |  |
| Rechnungsnummer: RE22-00010                                                                                                    |                                                                                                    |  |  |  |  |  |
| Pos. Beschreibung                                                                                                    | Anzahl Einzelpreis Steuer Netto                                                                                           |  |  |  |  |  |
| Kurs<br>1 10036 - Business Writing 20 UE (geleis<br>Termine: 25.04.2022, 26.04.2022                                                          | tet) 4 75,00 € 19% 300,00 €                                                                                               |  |  |  |  |  |
| 2 10036 - Business Writing 20 UE (zu spi<br>Termine: 29.04.2022                                                                              | t abgesagt) 2 75,00 € 19% 150,00 €                                                                                        |  |  |  |  |  |
|                                                                                                    | Zwischensumme (netto): 450,00 €<br>MwSt. (19%): 85,50 €<br>Gesamtbetrag: 535,50 €                                         |  |  |  |  |  |
| Den Rechnungsbetrag überweisen Sie<br>RE22-00010 auf das folgende Konto:<br>Bank: Musterbank<br>IBAN: DE90 1234 5678 098<br>BIC: MUSBDEYY123 | bitte bis zum 16.05.2022 mit dem Verwendungszweck 7 6543 21                                                               |  |  |  |  |  |
| SEMCO Academy msteinfeld@semcos<br>Schiffgasse 15 www.semcosoft.cor<br>69117 Heidelberg                                                      | Musterbank         Number 1         BAN: DE 90123456780987654321         BBIC: MUSBDEYY123                                |  |  |  |  |  |

Abbildung 25: Rechnung

## Neu eingerichtete E-Mails

Folgende neue E-Mails stehen Ihnen mit der Erweiterung für Kontingentkurse zur Verfügung:

## Angebot zu einem geplanten Kurs

| INHALT                                           | BESCHREIBUNG                                                                                                    |
|--------------------------------------------------|----------------------------------------------------------------------------------------------------|
| Empfänger                                        | Firmenansprechpartner oder Teilnehmer (bei Einzelunterricht-Buchungen)                                                                                                    |
| Versandtermin                                    | Nachdem ein Kontingentkurs mit dem Status <i>geplant</i> angelegt ist. Die E-Mail-<br>Versand des Angebotsdokuments wird über <i>die Buchungshistorie der Firma</i><br>oder <i>die Kurshistorie des Teilnehmers</i> vom Benutzer manuell angestoßen. |
|                                                  | <ul> <li>▶ Klicken Sie auf Angebotsdokument versenden unter Buchungshistorie der<br/>Firma → (entsprechender Kurs) → Weitere Funktionen.</li> </ul>                                                                                                  |
|                                                  | ODER                                                                                                    |
|                                                  | ► Klicken Sie auf Angebotsdokument versenden unter Kurshistorie des<br>Teilnehmers → <kurs> → Weitere Funktionen.</kurs>                                                                                                    |
| Anhänge                                          | Angebotsdokument                                                                                                    |
| Sabr gaabrta Eray Sabrai                         | dar                                                                                                    |
| Senr geenrie Frau Schnei                         | der,                                                                                                    |
| vielen Dank für Ihr Interes                      | se am folgenden Kurs:                                                                                                    |
| Kurs 10036   Busines                             | s Writing 20 UE                                                                                                    |
| Termin ab 25.04.2022                             |                                                                                                    |
| Im Anhang finden Sie das                         | Angebot mit weiteren Details.                                                                                                    |
| Bei Rückfragen stehen wir                        | r Ihnen gerne zur Verfügung.                                                                                                    |
| Mit freundlichen Grüßen                          |                                                                                                    |
| SEMCO <sup>®</sup><br>Die smarte Kursverwaltung  |                                                                                                    |
| SEMCO Academy                                    |                                                                                                    |
| Schiffgasse 15<br>69117 Heidelberg               |                                                                                                    |
| E-Mail: msteinfeld@semcosof<br>www.semcosoft.com | t.com                                                                                                    |
| Geschäftsführer: Maria Steinfe                   | ald                                                                                                    |
| > 🕖 1 Anhang: Angebot_MI_10                      | 036_Business_Writing_20_UE.pdf 46.3 KB                                                                                                    |

Abbildung 26: E-Mail mit Angebotsdokument

## Kursauftragsbestätigung

| INHALT                                                                                              | BESCHREIBUNG                                                                                                    |
|----------------------------------------------------------------------------------------------------|----------------------------------------------------------------------------------------------------|
| Empfänger                                                                                           | Firmenansprechpartner oder Teilnehmer (bei einer Einzelunterricht-Buchung)                                                                                                    |
| Versandtermin                                                                                       | Nachdem der Status eines geplanten Kontingentkurses auf <i>bestätigt</i> geändert<br>wird und die Kursdaten gespeichert sind. Die E-Mail mit der<br>Kursauftragsbestätigung muss über <i>die Buchungshistorie der Firma</i> oder <i>die</i><br><i>Kurshistorie des Teilnehmers</i> manuell versendet werden. |
|                                                                                                    | ► Klicken Sie auf Auftragsbestätigung versenden unter Buchungshistorie der<br>Firma → <kurs> → Weitere Funktionen.</kurs>                                                                                                    |
|                                                                                                    | ODER<br>► Klicken Sie auf Auftragsbestätigung versenden unter Kurshistorie des<br>Teilnehmers → <kurs> → Weitere Funktionen.</kurs>                                                                                                    |
| Anhänge                                                                                             | Kursauftragsbestätigung                                                                                                    |
| Bei Rückfragen stehen<br>Mit freundlichen Grüßer                                                    | wir Ihnen gerne zur Verfügung.                                                                                                    |
| Termin ab 25.04.2022<br>Im Anhang finden Sie If<br>Bei Rückfragen stehen<br>Mit freundlichen Grüßer | 2<br>nre verbindliche Auftragsbestätigung mit weiteren Details.<br>wir Ihnen gerne zur Verfügung.                                                                                                    |
| SEMC0®                                                                                              |                                                                                                    |
| Die smarte Kursverwaltung                                                                           |                                                                                                    |
| Schiffgasse 15<br>69117 Heidelberg                                                                  |                                                                                                    |
| E-Mail: msteinfeld@semcos<br>www.semcosoft.com                                                      | <u>ioft.com</u>                                                                                                    |
| Geschäftsführer: Maria Stei                                                                         | nfeld                                                                                                    |
| > 🕖 1 Anhang: Auftragsbes                                                                           | tätigung_MI_10036_Business_Writing_20_UE.pdf 39.6 KB                                                                                                    |

Abbildung 27: E-Mail mit Kursauftragsbestätigung

# Neue Inbox-Meldungen

Nachfolgend finden Sie Informationen zu den neuen Aufgaben, die in der **SEMCO**-Erweiterung für Kontingentkurse überwacht werden.

## Fehlende Rückmeldungen abgeben (Trainer Inbox)

| Angezeigt     | Am 3. Tag des neuen Abrechnungsmonats, falls noch Trainer-Rückmeldungen zum Vormonat<br>fehlen.                                                   |  |  |
|---------------|----------------------------------------------------------------------------------------------------|--|--|
| Weiterleitung | Zum Übersichtsliste <i>Rückmeldungen</i> mit der noch zu bearbeitenden Rückmeldung für den<br>entsprechenden Kurs.                                |  |  |
| Erledigt      | Sobald die betreffende Rückmeldung bearbeitet und zur Prüfung abgegeben wurde.                                                                    |  |  |
| Voraussetzung | <ul> <li>Beim Anlegen des Kurses wurde folgendes Feld im Kursformular aktiviert:</li> <li>Trainer-Arbeitszeiten müssen erfasst werden;</li> </ul> |  |  |

Ein Trainer wurde dem Kurs zugeordnet.

| Rückmeldung     | Rückmeldung fehlt - Kurs: 10036   Business Writing 20 UE []                                                                                                    |  |  |  |
|-----------------|----------------------------------------------------------------------------------------------------|--|--|--|
| Rückmeldung     | Rückmeldung fehlt - Kurs: 10036   Business Writing 20 UE                                                                                                    |  |  |  |
| Rückmeldung     | Nach Durchsicht unserer Unterlagen haben wir festgestellt, dass noch eine Rückmeldung für den<br>folgenden Abrechnungszeitraum fehlt: 04/2022 Bitte reichen Sie die fehlende Rückmeldung |  |  |  |
| (i) Rückmeldung | schnellstmöglich ein.                                                                                                    |  |  |  |

Abbildung 28: Neue Inbox-Aufgabe für den Trainer "Rückmeldung fehlt"

| Angezeigt     | Sobald eine Rückmeldung zur Wiedervorlage vom administrativen Mitarbeiter abgeschickt wurde.                                                      |
|---------------|----------------------------------------------------------------------------------------------------|
| Weiterleitung | In das Rückmeldeformular.                                                                                                    |
| Erledigt      | Sobald der Trainer die betreffende Rückmeldung bearbeitet und zur Prüfung abgeschickt hat                                                         |
| Voraussetzung | <ul> <li>Beim Anlegen des Kurses wurde folgendes Feld im Kursformular aktiviert:</li> <li>Trainer-Arbeitszeiten müssen erfasst werden;</li> </ul> |
|               | <ul> <li>Ein Trainer wurde dem Kurs zugeordnet;</li> </ul>                                                                                        |
|               | Administrativer Mitarbeiter hat eine Rückmeldung zur Wiedervorlage abgeschickt.                                                                   |

| AUFGABEN (2) BENACHRICHTIGUNGEN (0) |                                                                                                    |                              |                 |  |
|-------------------------------------|----------------------------------------------------------------------------------------------------|------------------------------|-----------------|--|
| Тур                                 | Betreff                                                                                                   | Verzug                       | Datum ↓         |  |
| 📆 Rückmeldung                       | Wiedervorlage - Kurs: 10006   Change Management - RM-Nummer: RM23-00001   []                              |                              | 14.10.2023      |  |
| Rückmeldung                         | Wiedervorlage - Kurs: 10006   Change Management - RM-Nummer: RM23-00001                                   | 11                           | 03.10.2023      |  |
|                                     | Ihre Rückmeldung konnte aus folgendem Grund nicht genehmigt werden:<br>Bitte noch den 18.09 kommentieren. |                              | - Facility days |  |
|                                     | Bitte überprüfen Sie Ihre Rückmeldung.                                                                    | SENCO Software Engineering ( |                 |  |

Abbildung 29: Neue Inbox-Aufgabe für den Trainer "Rückmeldung: Wiedervorlage"

## Rückmeldungen prüfen (Inbox des Hauptbenutzers)

| Angezeigt     | Sobald eine neue Rückmeldung durch den Trainer abgegeben wurde.                                                                                 |  |
|---------------|----------------------------------------------------------------------------------------------------|--|
| Weiterleitung | Zur betreffenden Rückmeldung in der Übersichtsliste <i>In Arbeit befindliche</i><br><i>Rückmeldungen.</i>                                       |  |
| Erledigt      | Sobald der administrative Mitarbeiter die Rückmeldung geprüft und deren<br>Status auf <i>genehmigt</i> oder <i>Wiedervorlage</i> gesetzt wurde. |  |
|               | <ul> <li>Beim Anlegen des Kurses wurde folgendes Feld aktiviert:</li> <li>Trainer-Arbeitszeiten müssen erfasst werde;.</li> </ul>               |  |
| Voraussetzung | Ein Trainer wurde dem Kurs zugeordnet.                                                                                                    |  |
|               | ODER                                                                                                    |  |
|               | Der Status einer Rückmeldung wurde auf zur Prüfung geändert.                                                                                    |  |

| 📸 Rückmeldung     | Rückmeldung prüfen - Trainer: Brandon Smith - Kurs: 10036   Business Writing 20 UE []        |  |  |
|-------------------|----------------------------------------------------------------------------------------------|--|--|
| 📸 Rückmeldung     | Rückmeldung prüfen - Trainer: Brandon Smith - Kurs: 10036   Business Writing 20 UE           |  |  |
| Rechnungsstellung | Bitte überprüfen Sie die Rückmeldung und setzen Sie den Status entweder auf "genehmigt" oder |  |  |
| Rechnungsstellung | wiedervonage .                                                                               |  |  |

Abbildung 30: Neue Inbox-Aufgabe für den Administrator "Rückmeldung prüfen"

## Benachrichtigung "Das Angebot läuft bald ab"

| Angezeigt     | Drei Tage vor dem Ablaufdatum des Angebots.                                            |  |  |
|---------------|----------------------------------------------------------------------------------------|--|--|
| Weiterleitung | In die <i>Buchungshistorie</i> der betreffenden Firma.                                 |  |  |
| Erledigt      | Sobald Sie auf 🥯 <i>Erledigt</i> beim betreffenden Eintrag geklickt haben.             |  |  |
| Voraussetzung | Sie haben im Kursformular das Feld <i>Angebot gültig bis</i> wie gewünscht ausgefüllt. |  |  |

| Mindestteilnehmerzahl erreicht | Die Mindestteilnehmerzahl für den geplanten Kurs 10017   Coaching Test für Angebot EU zukünftig v                                                                        |
|--------------------------------|----------------------------------------------------------------------------------------------------|
| Angebot                        | Das Angebot für die Firma SAP SE, Kurs: 10015   Coaching Test für Angebot läuft am 28.02.2023 ab.                                                                        |
| Mindestteilnehmerzahl erreicht | Das Angebot für die Firma SAP SE, Kurs: 10015   Coaching Test für Angebot läuft am<br>28.02.2023 ab.                                                                     |
|                                | Das Angebot für die Firma SAP SE, Kurs: 10015   Coaching Test für Angebot läuft am 28.02.2023<br>ab. Bitte, setzen Sie sich mit dem Firmenansprechpartner in Verbindung. |

Abbildung 31: Neue Inbox-Benachrichtigung "Das Angebot läuft bald ab"

## Benachrichtigung "Stundenkontingent bald erreicht"

| Angezeigt     | Wenn die von Ihnen festgelegte UE-Anzahl vor dem Kontingentsende erreicht<br>ist.                                   |  |
|---------------|----------------------------------------------------------------------------------------------------|--|
| Weiterleitung | Zum Eintrag mit dem betreffenden Kurs in der Kursübersicht                                                          |  |
| Erledigt      | Sobald Sie auf 🥏 <i>Erledigt</i> beim betreffenden Eintrag geklickt haben.                                          |  |
| Voraussetzung | Wenn Sie im Kursformular das Feld <i>Info senden, wenn nur noch … UE offen sind</i> wie gewünscht ausgefüllt haben. |  |

| (i) Kurs                           | Stundenkontingent bald erreicht - Kurs: 10036   Business Writing 20 UE [] |   |
|------------------------------------|---------------------------------------------------------------------------|---|
| (i) Kurs                           | Stundenkontingent bald erreicht - Kurs: 10036   Business Writing 20 UE    |   |
| (i) Mindestteilnehmerzahl erreicht | Für den Kurs sind per heute noch 4 Stunden offen.                         | 2 |

Abbildung 32: Neue Inbox-Benachrichtigung "Stundenkontingent bald erreicht"

# Abbildungsverzeichnis

| Abbildung 1: Kursformular – Kursspezifische Informationen eintragen                   | 6  |
|---------------------------------------------------------------------------------------|----|
| Abbildung 2: Kursformular – Abrechnungsart und Preis definieren                       | 7  |
| Abbildung 3: Kursformular – Automatische Erinnerung vor dem Kursende aktivieren       | 8  |
| Abbildung 4: Kursformular – Rückmeldungen einstellen                                  | 8  |
| Abbildung 5: Anzahl der Unterrichtseinheiten eintragen                                | 9  |
| Abbildung 6: Trainer-Zuordnung – Das Feld "Rückmeldung erforderlich" voreingestellt   | 10 |
| Abbildung 7: Trainer-Zuordnung – Einstellung für zwei parallel unterrichtende Trainer | 11 |
| Abbildung 8: Arbeitsliste für den Trainer "In Arbeit befindliche Rückmeldungen"       | 13 |
| Abbildung 9: Rückmeldeformular für den Trainer                                        | 14 |
| Abbildung 10: Inbox-Aufgabe "Rückmeldung prüfen"                                      | 16 |
| Abbildung 11: Arbeitsliste für den Prüfer "In Arbeit befindliche Rückmeldungen"       | 16 |
| Abbildung 12: Arbeitsliste für den Prüfer mit allen zu prüfenden Rückmeldungen        | 17 |
| Abbildung 13: Rückmeldeformular für den Prüfer                                        | 17 |
| Abbildung 14: Statusänderung einer Rückmeldung durch den Prüfer                       | 18 |
| Abbildung 15: Rückmeldeformular – Kommentarfeld für den Prüfer                        | 18 |
| Abbildung 16: Abrechnungsvarianten im Menüpunkt "Rechnungswesen"                      | 20 |
| Abbildung 17: Abrechenbare Rückmeldungen auswählen                                    | 21 |
| Abbildung 18: Aufbau der Rechnungspositionen entsprechend der Rückmeldungen           | 21 |
| Abbildung 19: Suche nach Einzelunterricht für einen bestimmten Teilnehmer             | 22 |
| Abbildung 20: Bericht über fehlende Rückmeldungen für den Kursbetreuer                | 23 |
| Abbildung 21: Angebotsdokument                                                        | 24 |
| Abbildung 22: Kursauftragsbestätigung                                                 | 25 |
| Abbildung 23: Anwesenheitsdokument                                                    | 26 |
| Abbildung 24: Tätigkeitsbericht                                                       | 27 |
| Abbildung 25: Rechnung                                                                | 28 |
| Abbildung 26: E-Mail mit Angebotsdokument                                             | 29 |
| Abbildung 27: E-Mail mit Kursauftragsbestätigung                                      | 30 |
| Abbildung 28: Neue Inbox-Aufgabe für den Trainer "Rückmeldung fehlt"                  | 31 |
| Abbildung 29: Neue Inbox-Aufgabe für den Trainer "Rückmeldung: Wiedervorlage"         | 32 |
| Abbildung 30: Neue Inbox-Aufgabe für den Administrator "Rückmeldung prüfen"           | 33 |
| Abbildung 31: Neue Inbox-Benachrichtigung "Das Angebot läuft bald ab"                 | 34 |
| Abbildung 32: Neue Inbox-Benachrichtigung "Stundenkontingent bald erreicht"           | 35 |

## Impressum und Haftungsausschluss

#### HERAUSGEBER

SEMCO Software Engineering GmbH Ellimahdstr. 40 89420 Höchstädt

Tel.: +49 9074 799 2903-0 Fax: +49 9074 799 2903-9 Mail: info@semcosoft.com

#### WARENZEICHEN

Alle im Text genannten Namen von Produkten und Dienstleistungen sind Marken der jeweiligen Firmen. Die Angaben im Text sind unverbindlich und dienen lediglich zu Informationszwecken. Produkte können länderspezifische Unterschiede aufweisen.

#### HAFTUNGSAUSSCHLUSS

In dieser Publikation enthaltene Informationen können ohne vorherige Ankündigung geändert werden. Die vorliegenden Angaben werden von der **SEMCO Software Engineering GmbH** bereitgestellt und dienen ausschließlich Informationszwecken. Die **SEMCO Software Engineering GmbH** übernimmt keinerlei Haftung oder Garantie für Fehler oder Unvollständigkeiten in dieser Publikation. Aus den in dieser Publikation enthaltenen Informationen ergibt sich keine weiterführende Haftung.

#### COPYRIGHT

© Copyright 2023 SEMCO Software Engineering GmbH - Alle Rechte vorbehalten.

Weitergabe und Vervielfältigung dieser Publikation oder von Teilen daraus sind, zu welchem Zweck und in welcher Form auch immer, ohne die ausdrückliche schriftliche Genehmigung durch die SEMCO Software Engineering GmbH nicht gestattet. In dieser Publikation enthaltene Informationen können ohne vorherige Ankündigung geändert werden.

Die von der **SEMCO Software Engineering GmbH** angebotenen Softwareprodukte können Softwarekomponenten auch anderer Softwarehersteller enthalten.

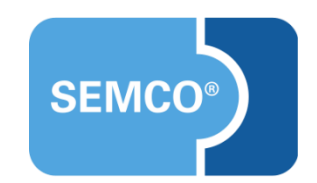